24時間インターネット予約 操作のご案内

# 「2回目以降の方」

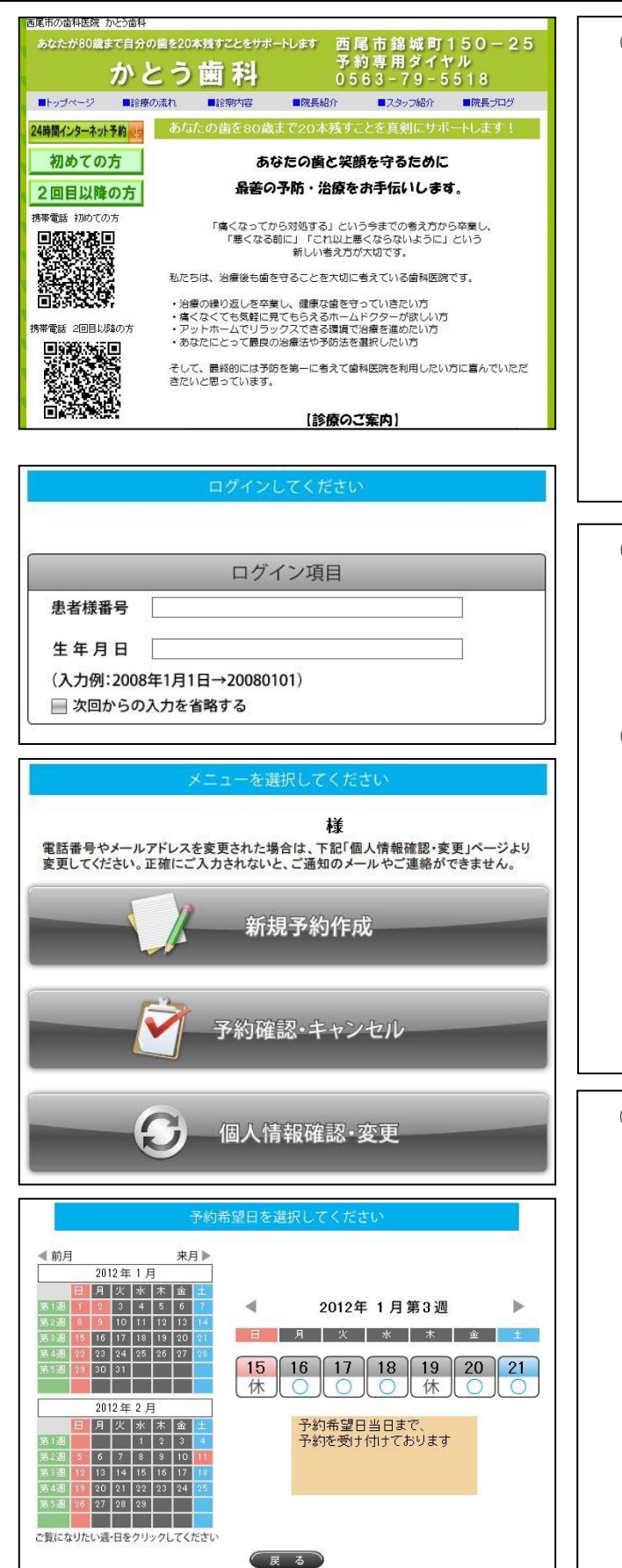

#### ① 当院のホームページ

検索サイトで「西尾市 かとう歯科」と 検索してください。

トップ画面の

「24時間ネット予約はこちら!」 と書いてある場所から

「2回目以降の方」 と書いてある場所をクリックしてください。

受付スタッフに「ネット予約をしてみたい」 とお声掛けいただいても結構です。

### 2 ログインします。

患者様番号を診察券からご確認いただき、 生年月日を入力して、「次へ」を クリックしてください。

#### ③ メニューから「新規予約作成」を選びます。

メールアドレスが未登録の方は、 最初にメールアドレスの登録が必要です。

お手数ですが、メールアドレスをご登録 ください。

#### ④ 月カレンダーが表示されます。

Oが表示されている日が予約をお受け している日です。

〇の日で、ご都合の良い日をクリック してください。

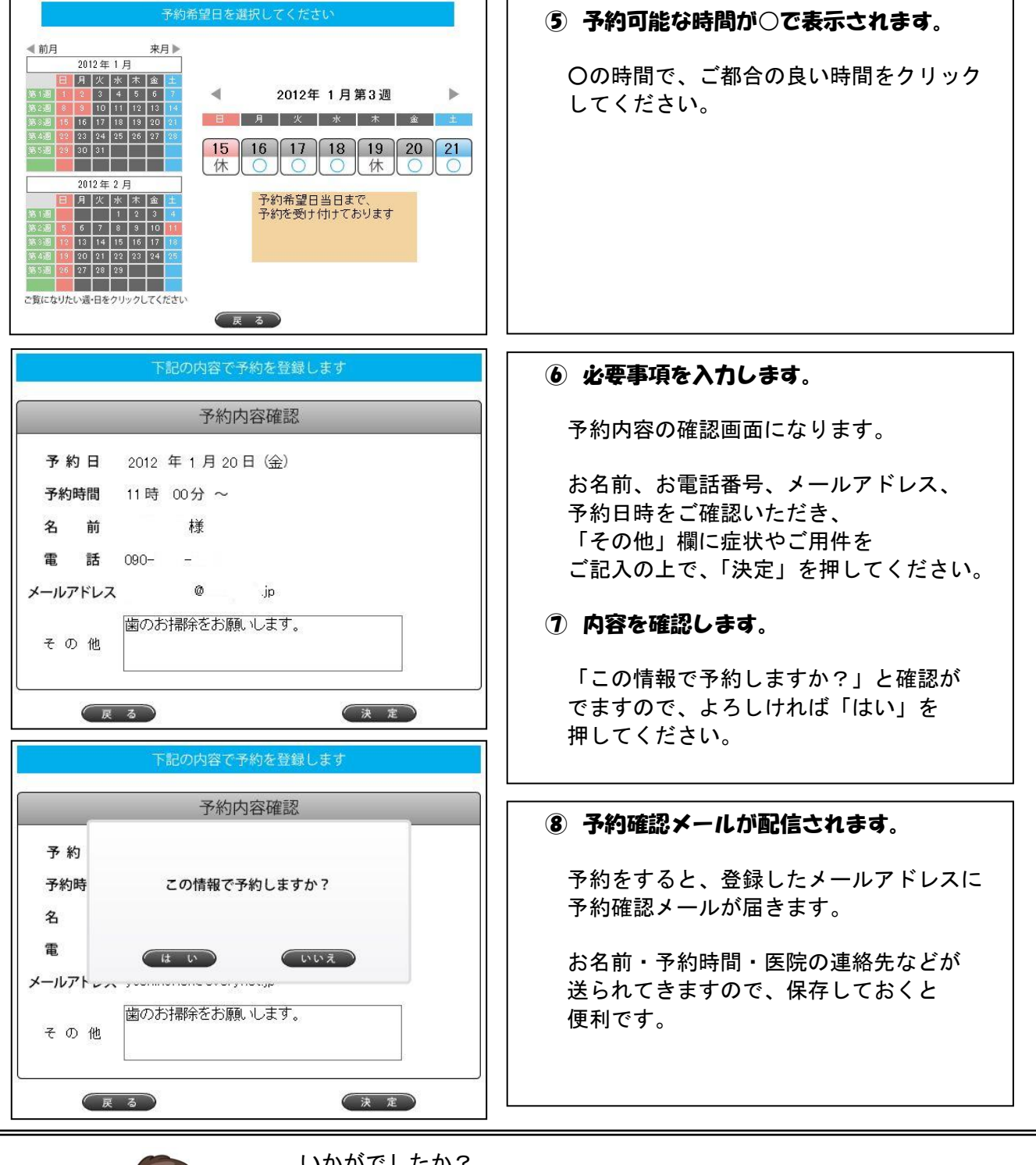

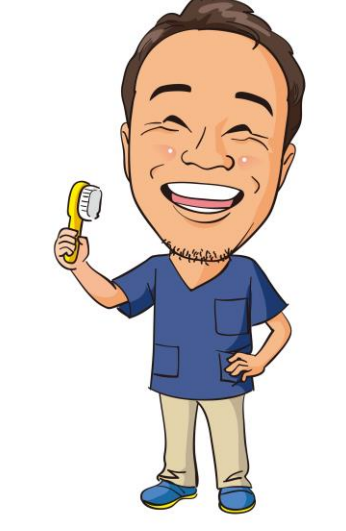

## いかがでしたか?

24時間インターネット予約 操作のご案内は、 この他に「モバイル・バージョン」もご用意しています。 ご覧になってみてください。

ご不明点は、当院スタッフか下記までお問い合わせください。

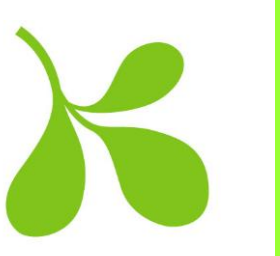

かとう歯科 TEL:0563-79-5518 診療時間 9:00~12:00 14:00~18:00 休診日 木曜・日曜・祝日 西尾市錦城町150-25